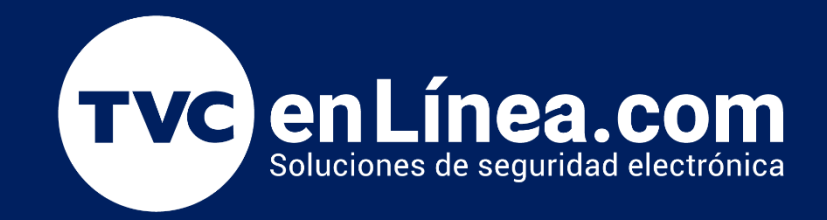

## Manual Respaldo y Restauración de la base de datos en BioTime Pro

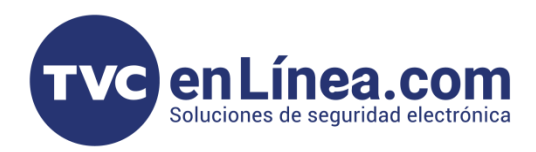

## **BioTime Pro**

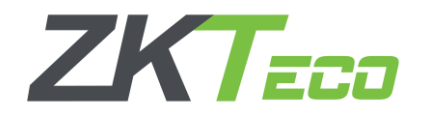

El software **BioTime Pro** es un programa con **interface WEB**, el cual nos permite centralizar la las checadas, retardos y horas extras de distintas terminales de asistencia, y a su vez, el software también nos permite poder <u>administrar la asistencia en terminales remotas</u>.

En este manual veremos cómo realizar el respaldo y la restauración de la base de datos en el software BioTime Pro, para eso todo lo que se va a ver será directamente en el servidor.

## Respaldo de la Base de Datos

Para realizar el respaldo primero necesitaremos ingresar al software, y desde el dashboard principal nos dirigimos al apartado "<u>Sistema</u>" y dentro de ese modulo desplegamos el menú "<u>Base de datos</u>" en la columna de la izquierda, dentro del menú seleccionamos la opción "<u>Respaldo</u>" y en la ventana nueva nos dirigimos al botón "<u>Respaldo Manual</u>".

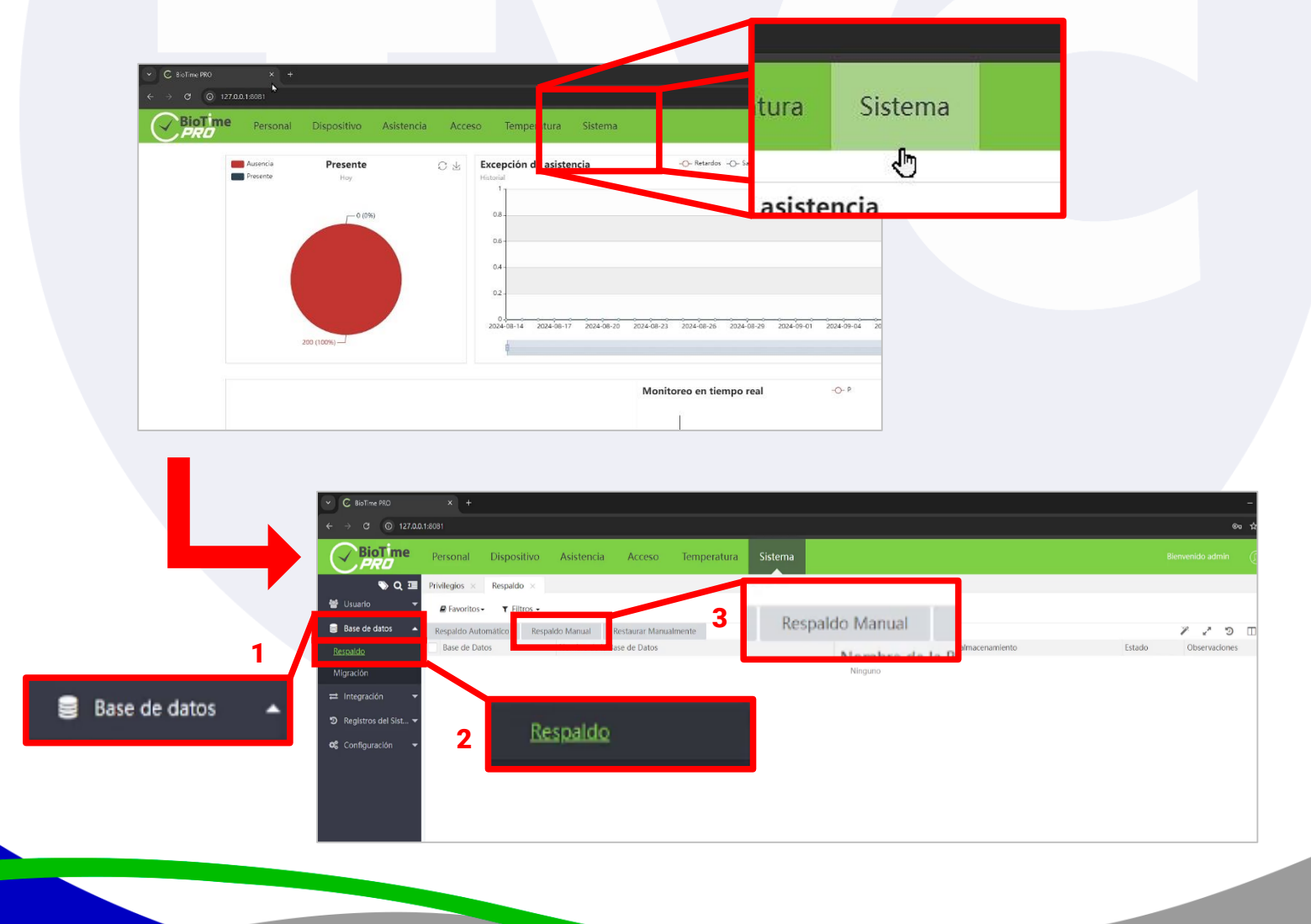

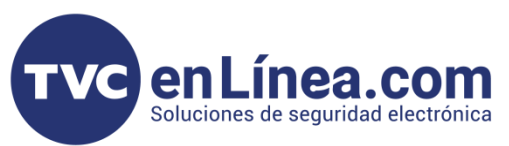

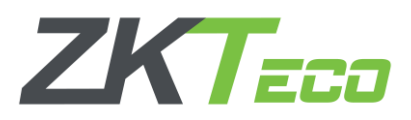

Después nos saldrá una ventana nueva donde nos pedirá la ruta donde se guardará el respaldo y una casilla para indicar si también se guardarán las fotos (*esta casilla es opcional y al habilitarla, en la ruta se creará un archivo comprimido con todas las fotos*), colocamos la dirección de nuestra computadora donde guardaremos el respaldo, por ejemplo, creamos una carpeta en la raíz del disco duro local (C:) llamada "<u>ZKRespaldo</u>", por lo que en la ruta colocamos "<u>C:\ZKRespaldo</u>", y en este caso no se guardarán las fotos y finalizamos con el botón "<u>Confirmar</u>", saldrá un mensaje indicando que fue exitoso y aparecerá el respaldo como una fila en el registro de respaldos y podremos ver algunos datos como el nombre de la base de datos, la fecha y hora, la ruta donde se almacenó y el estado del respaldo.

Nota: En la ruta NO debe haber espacios y se recomienda crear una carpeta en la raíz para que la ruta sea lo más corta posible y evitar errores en la ruta.

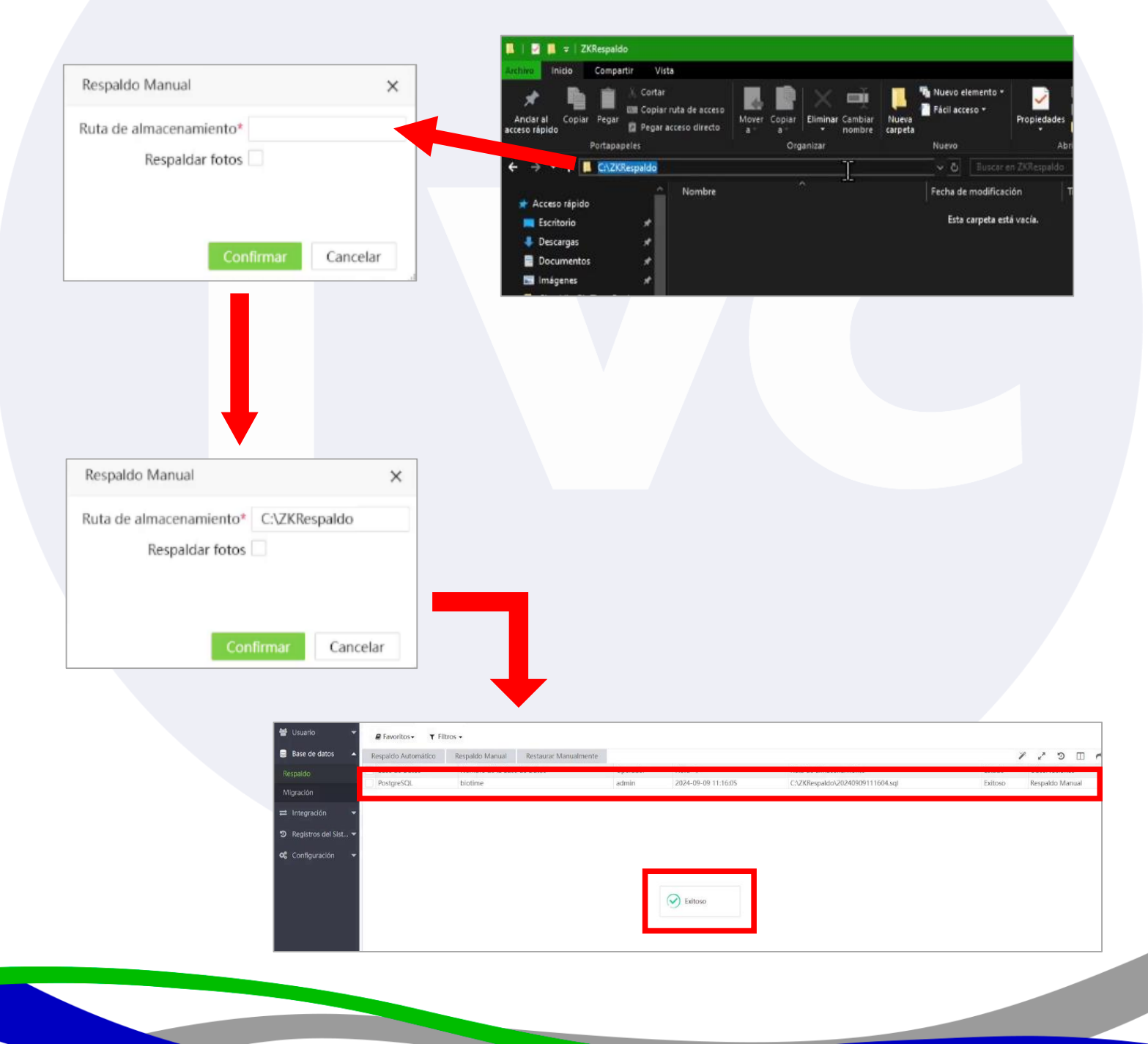

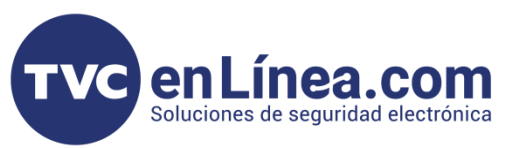

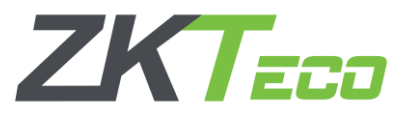

De la misma forma, podremos ir a la ruta donde guardamos el respaldo y ahí se encontrará un archivo nombrado con la fecha y hora que se hizo en formato ".sql".

**Nota:** Si se habilitó la casilla para respaldar fotos, en esa misma ruta aparecerá un archivo comprimido con todas las fotos con el mismo nombre del respaldo.

| 📕   🔄 📕 🗢   ZKRespe                    | ido                                                                               |                     |                                                |                  |                                                                  | □ × |
|----------------------------------------|-----------------------------------------------------------------------------------|---------------------|------------------------------------------------|------------------|------------------------------------------------------------------|-----|
| Archivo Inicio Com                     | partir Vista                                                                      |                     |                                                |                  |                                                                  | ~ ( |
| Anciar al Copiar Peg.<br>acceso rápido | X. Cortar<br>IIII Copiar ruta de acceso<br><sup>ar</sup> III Pegar acceso directo | Mover Copiar<br>a a | Nueva elemento<br>Di Fácil acceso +<br>carpeta | Propiedades      | Seleccionar todo<br>No seleccionar ninguno<br>Invertir selección |     |
| Portag                                 | papeles                                                                           | Organizar           | Nuevo                                          | Abrir            | Seleccionar                                                      |     |
| 🗲 🤿 * 🛧 🛄 🤉 E                          | ste equipo 🔸 Disco local (                                                        | C:) > ZKRespaldo    | 🗸 🖏 🛛 Busca                                    | r en ZKRespaido  |                                                                  | م   |
|                                        |                                                                                   | .^                  |                                                |                  | and the second                                                   |     |
| ★ Acceso rápido<br>Escritorio          | <b>≠</b> 20240                                                                    | 009111604.sql       | 09/09/2024 11:16                               | a.m. Archivo SQL | 682 KB                                                           |     |
| I Descargas                            | *                                                                                 |                     |                                                |                  |                                                                  |     |
| 📑 Documentos                           | *                                                                                 |                     |                                                |                  |                                                                  |     |
| Imágenes                               |                                                                                   |                     |                                                |                  |                                                                  |     |

## Restauración de la Base de Datos

Para cargar el respaldo necesitamos ubicar el archivo en formato ".sql" en una carpeta dentro de la raíz del disco duro local (C:) y tener abierto el BioTime Pro en dashboard de inicio y nos dirigimos al apartado "Sistema" y desplegamos el menú "Base de datos" en la columna de la izquierda, dentro del menú seleccionamos la opción "Respaldo" y en la ventana nueva nos dirigimos al botón "Restaurar Manualmente".

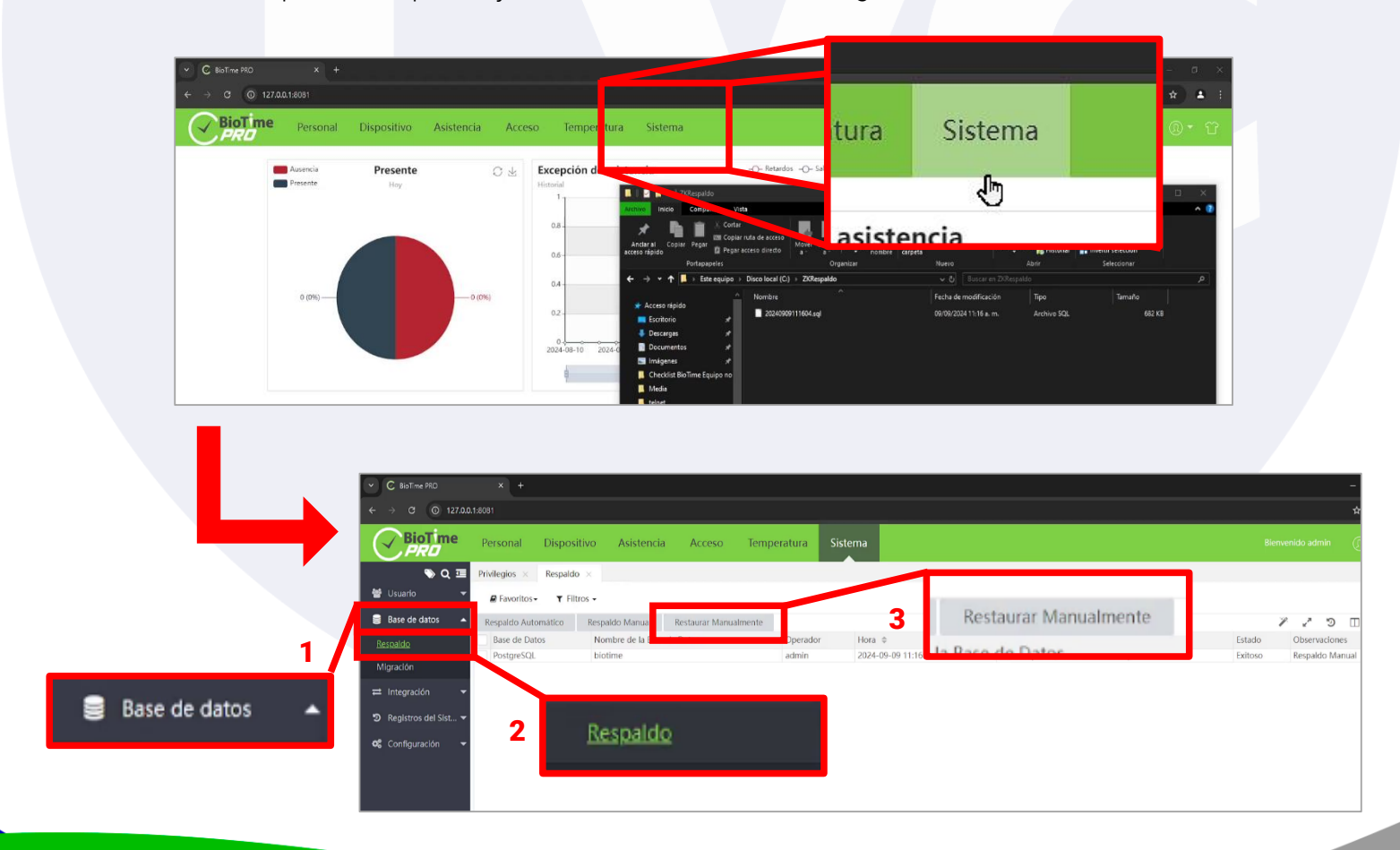

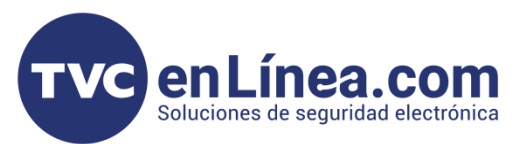

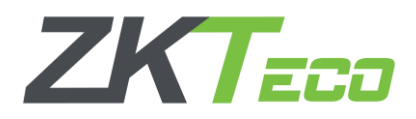

Se abrirá una ventana nueva donde deberemos llenar unos datos para poder cargar el respaldo al sistema, primeramente pedirá un nombre para asignárselo a la base de datos que vamos a cargar (*podemos asignarle cualquier nombre y que no sea el default "biotime"*), después nos pedirá la ruta donde tenemos el archivo de respaldo (*la ruta no puede contener espacios*), y por ultimo nos preguntará si se van a restaurar fotos, en caso que sea así, seleccionamos la casilla y en la misma ruta tendrá que estar el archivo comprimido, en caso contrario no se seleccionará. Una vez llenado los datos hacemos clic en el botón "<u>Confirmar</u>".

Ejemplo:

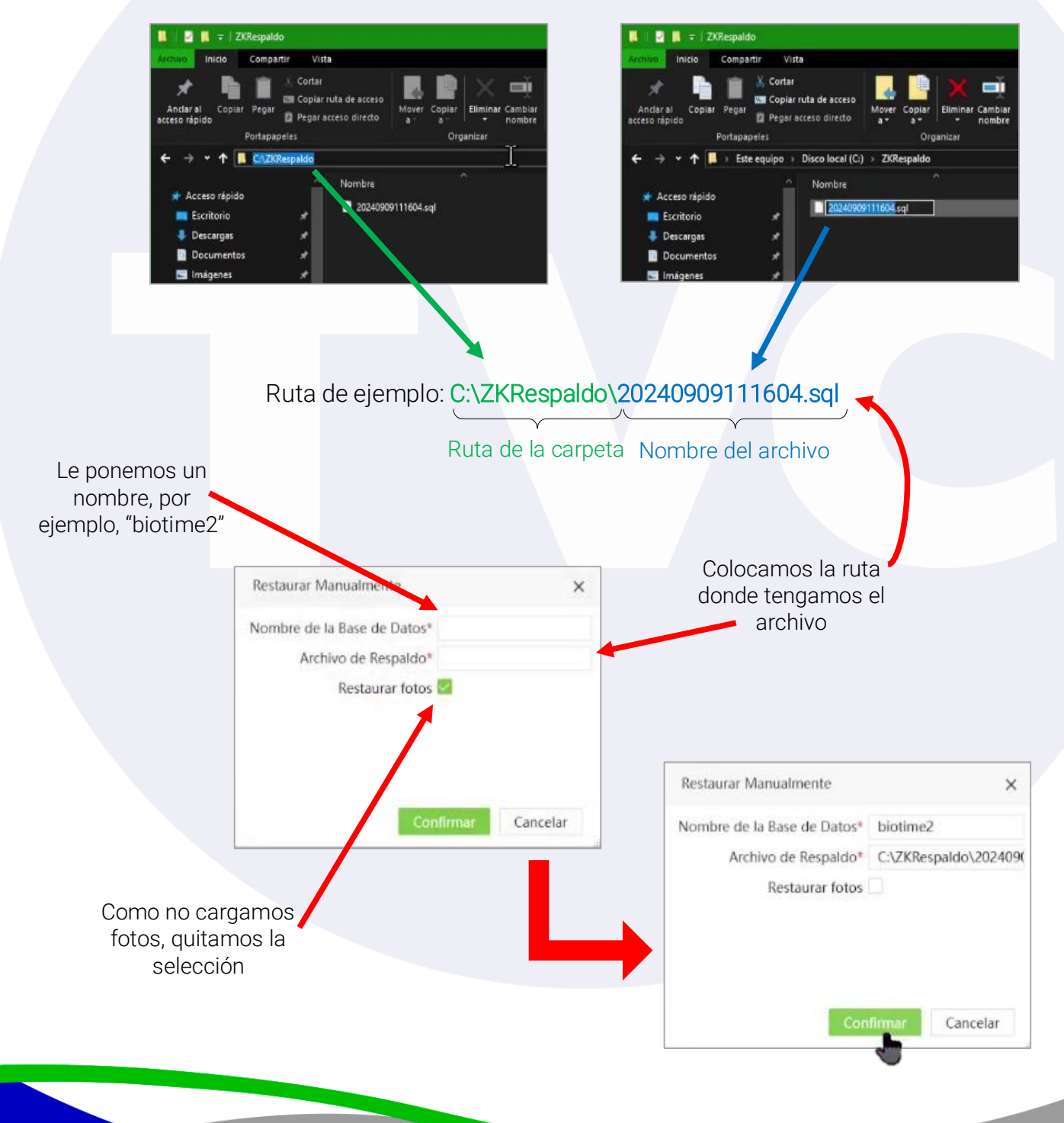

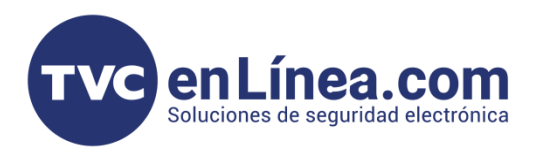

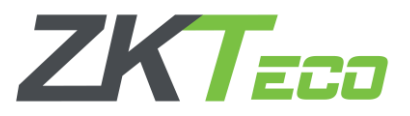

Una vez llenado los datos saldrá un mensaje indicando que el proceso fue exitoso y aparecerá como un nuevo registro en el apartado de "Respaldo" con el nombre y la ubicación de donde se cargó.

| 🖶 Usuarlo 👻            | ₽ Favoritos - ▼ Filt | tros 🕶          |                       |       |                     |                                      |         |                       |
|------------------------|----------------------|-----------------|-----------------------|-------|---------------------|--------------------------------------|---------|-----------------------|
| 🛢 Base de datos 🔺      | Respaldo Automático  | Respaldo Manual | Restaurar Manualmente |       |                     |                                      |         | / / D 🗆               |
| Respaldo               | PostgreSQL           | biotime2        | de Datos              | admin | 2024-09-09 11:26:28 | C:\ZKRespaldo\20240909111604.sql     | Exitoso | Restaurar Manualmente |
| ≓ Integración →        | - Frongiester        | MORE            |                       |       | 6067.02.02.1110.02  | erterun spanda non rases er res nati | Later   | The sparter manual    |
| න Registros del Sist 🕶 |                      |                 |                       |       |                     |                                      |         |                       |
| 📽 Configuración 👻      |                      |                 |                       |       |                     |                                      |         |                       |
|                        |                      |                 |                       |       | Exitoso             |                                      |         |                       |

Después tenemos que abrir el Controlador del Servidor de BioTime, para eso abrimos el Inicio de Windows, luego buscamos la carpeta de *"BioTimePro"* y la desplegamos, y abrimos el que dice *"BioTime Server Controller"*, se necesitará esta controladora para poder cargar la base de datos.

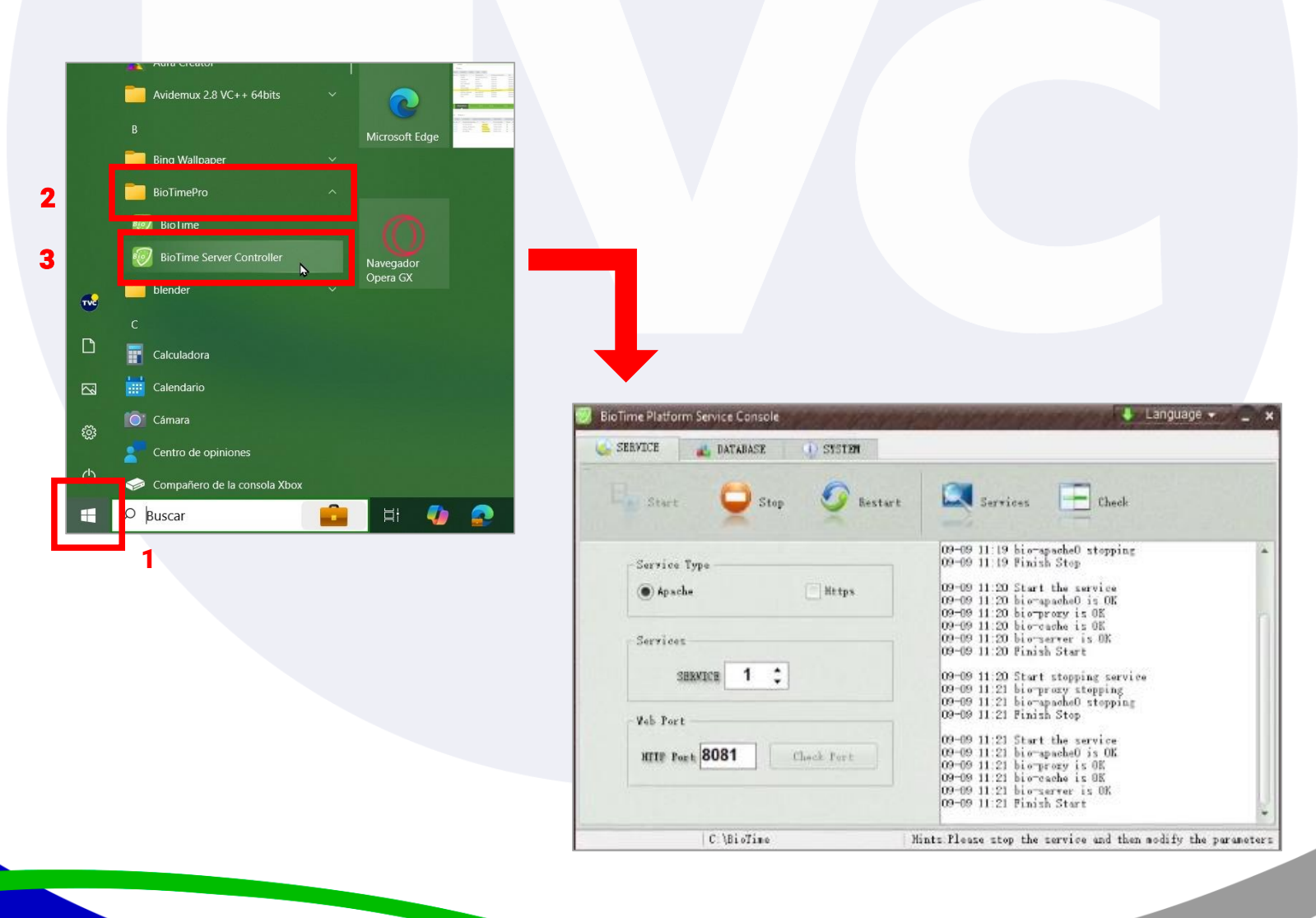

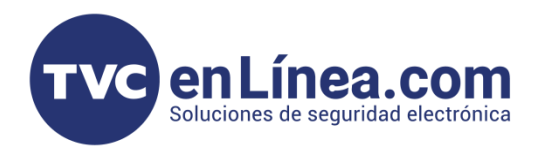

Primero vamos a tener que detener los servicios, para eso seleccionamos el botón "Stop" que se encuentra en la parte superior.

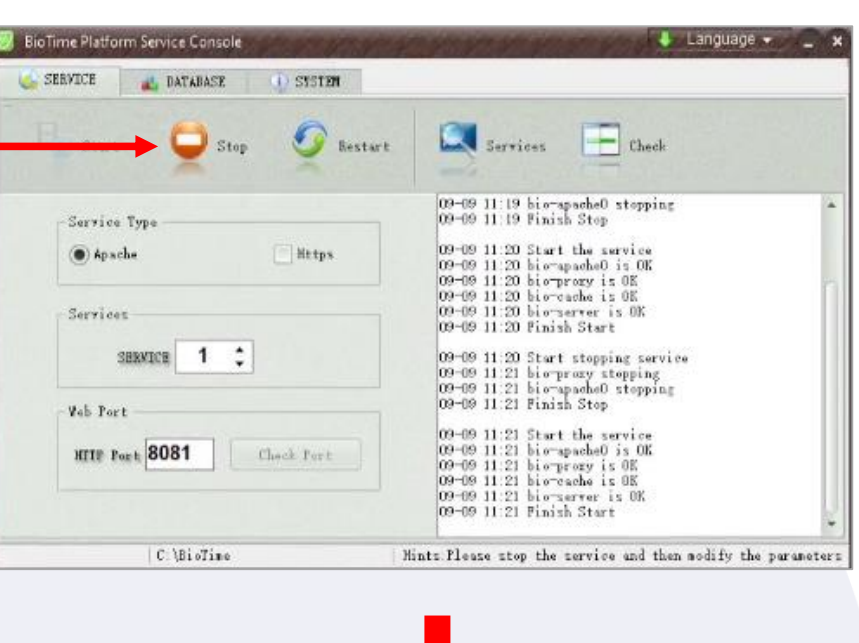

En la lista de registros nos indicará que ya finalizó de detener los servicios. 

Services
00-09 11:21 bio-specke0 stopping

Web Fort
00-09 11:21 bio-specke0 is 00

Web Fort
00-09 11:21 bio-specke0 is 00

Web Fort
00-09 11:21 bio-specke0 is 00

Web Fort
00-09 11:21 bio-specke0 is 00

Web Fort
00-09 11:21 bio-specke0 is 00

Web Fort
00-09 11:21 bio-specke0 is 00

Web Fort
00-09 11:21 bio-specke0 is 00

Web Fort
00-09 11:21 bio-specke0 is 00

Web Fort
00-09 11:23 bio-specke0 is 00

Web Fort
00-09 11:23 bio-specke0 is 00

Web Fort
00-09 11:23 bio-specke0 is 00

Web Fort
00-09 11:23 bio-specke0 stepping

Web Fort
00-09 11:23 bio-specke0 stepping

Web Fort
00-09 11:23 bio-specke0 stepping

Web Fort
Web Fort

Web Fort
Web Fort

Web Fort
Web Fort

Web Fort
Web Fort

Web Fort
Web Fort

Web Fort
Web Fort

Web Fort
Web Fort

Web Fort
Web Fort

Web Fort
Web Fort

Web Fort
Web Fort

Web Fort

En seguida vamos a la pestaña "DATABASE".

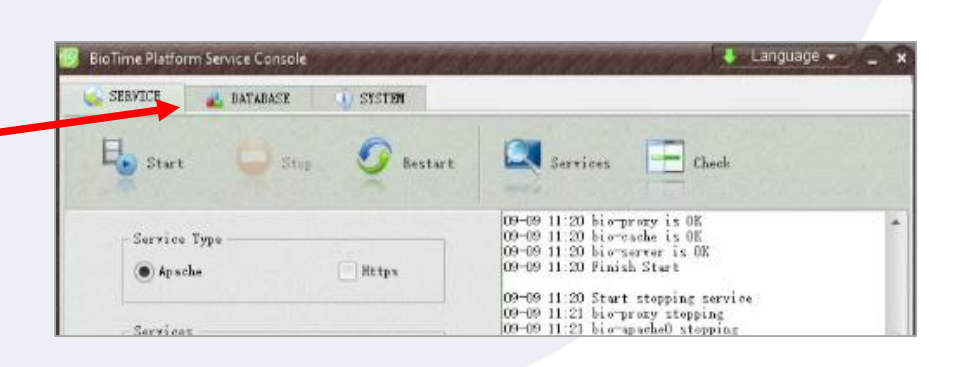

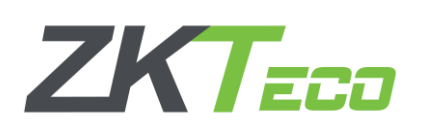

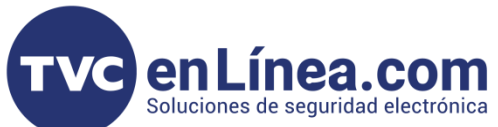

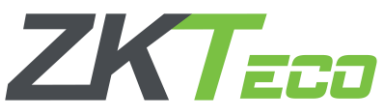

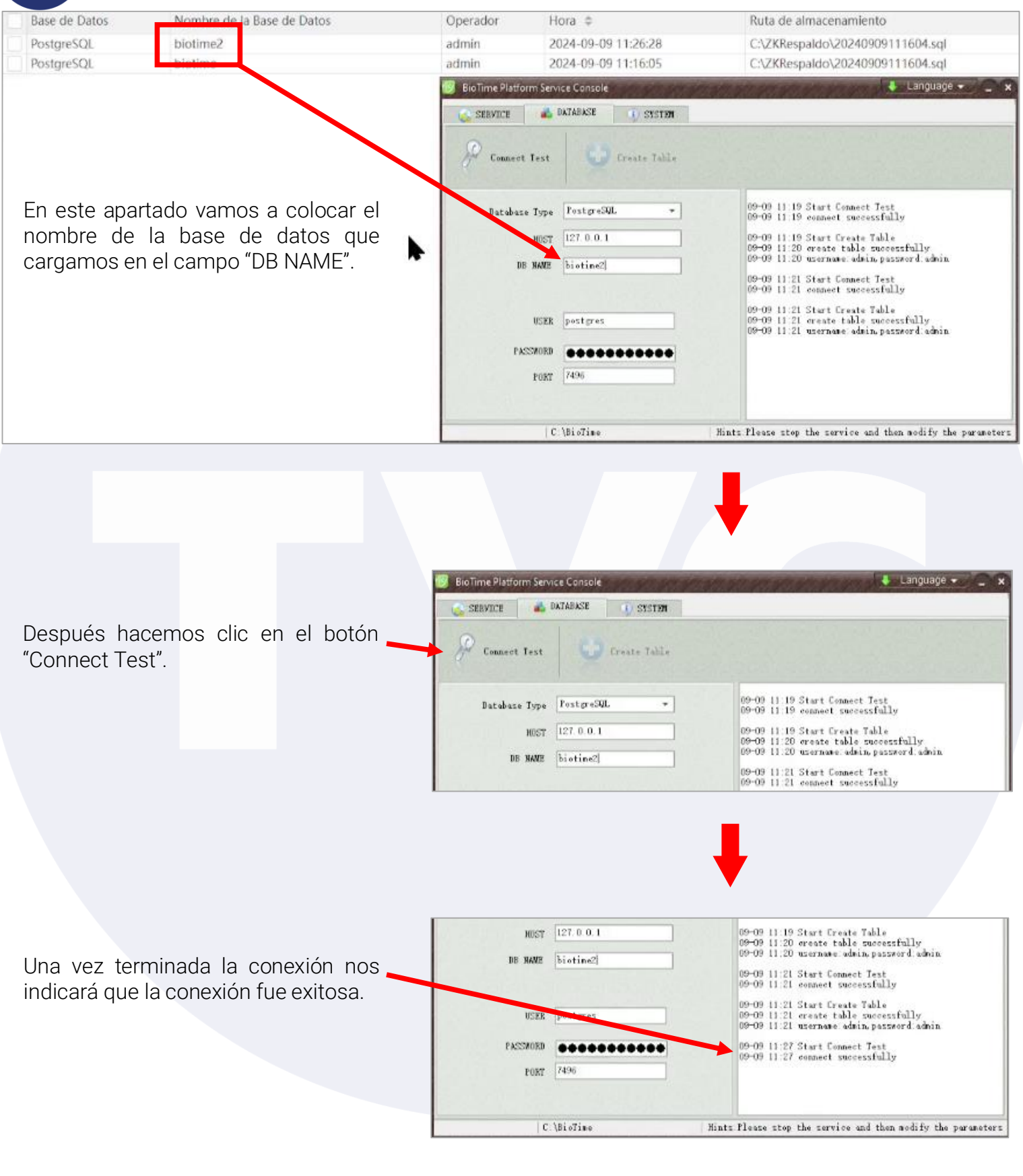

**TVC** en Línea.com Soluciones de seguridad electrónica

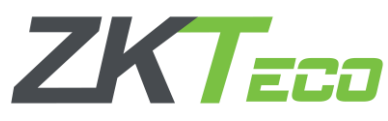

| _                                          | BioTime Platform Service Console                                                              | 🐇 Language 👻 🔔 🗙                                                                                                    |
|--------------------------------------------|-----------------------------------------------------------------------------------------------|----------------------------------------------------------------------------------------------------|
|                                            | SERVICE ADATABASE OSTSTEM                                                                     |                                                                                                    |
|                                            | 🖗 Connect Test 🗳 💽 Create Table                                                               |                                                                                                    |
| Ahora se hará clic en el botón             | Database Type  PostgreSQL +                                                                   | 09-09 11 19 Start Connect Test<br>09-09 11 19 cannet successfully                                                                                                    |
|                                            | H0ST [127.0.0.1                                                                               | 09-09 11 19 Start Greate Table                                                                                                    |
|                                            | DE NAME [biotine2]                                                                            | 09-09 11:20 events advis advisation of advis                                                                                                    |
|                                            |                                                                                               | 05-09 11:21 Start Connect Jest<br>05-09 11:21 connect successfully                                                                                                    |
|                                            |                                                                                               |                                                                                                    |
|                                            | H057 127.0.0.1                                                                                | 09-09 11:19 Start Create Table<br>09-09 11:20 create table successfully<br>09-09 11:20 username admin passeord admin                                                                                                    |
| Ya terminada la creación de tablas         | DB BANK biotine2                                                                              | 09-09 11:21 Start Connect Test<br>09-09 11:21 connect successfully                                                                                                    |
| nos indicara que termino el proceso.       | USER postgres                                                                                 | 09-09 11:21 Start Create Table<br>09-09 11:21 create table successfully<br>09-09 11:21 username admin password admin                                                                                                    |
|                                            | PASSMORD                                                                                      | 09-09 11:27 Start Connect Test<br>09-09 11:27 connect successfully                                                                                                    |
|                                            | PURI (14.0                                                                                    | 09-09 11:27 Start Create Table<br>09-09 11:27 create table successfully<br>09-09 11:27 username admin.password.admin                                                                                                    |
|                                            | C.\BioTime Hi                                                                                 | nt: Please stop the service and then modify the parameters                                                                                                    |
| Nos regresamos a la pestaña 🛹<br>"Service" | EloTime Platform Service Console                                                              | Language - X                                                                                                    |
|                                            | Databane Type   PostgreSQL +                                                                  | 09-09 11 19 Start Connect Test<br>09-09 11 19 connect successfully                                                                                                    |
|                                            |                                                                                               | 09-09 11:19 Start Create Table<br>09-09 11:20 create table successfully<br>09-09 11:20 username admin password, admin                                                                                                    |
|                                            | UD MAUE Distince                                                                              | 09-09 11:21 Start Connect Test<br>09-09 11:21 connect successfully                                                                                                    |
| Iniciamos los servicios nuevamente         | BioTime Platform Service Console<br>SERVICE DATABASE STATE<br>Start<br>Sarvice Type<br>Apsche | Language   ×     Services   Enclose     09-09 11:20 bio-proxy is 0E   Check     09-09 11:20 bio-proxy is 0E   Check     09-09 11:20 bio-proxy is 0E   Check     09-09 11:20 bio-proxy is 0E   Check     09-09 11:20 bio-proxy is 0E   Check     09-09 11:20 bio-proxy is 0E   Check     09-09 11:20 bio-proxy is 0E   Check     09-09 11:20 bio-proxy is 0E   Check |
|                                            | Services                                                                                      | 09-09 11:21 bio-proky stopping<br>09-09 11:21 bio-apache0 stopping<br>09-09 11:21 Finish Stop                                                                                                    |
|                                            |                                                                                               |                                                                                                    |

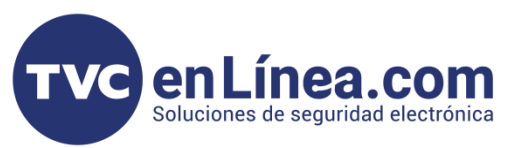

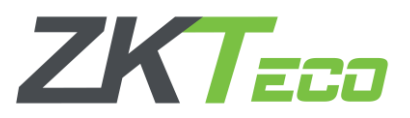

Por ultimo verificamos que los servicios terminen de ejecutarse, después de eso recargamos la página del BioTime Pro y podemos corroborar que la información de usuarios, eventos, dispositivos, reglas de asistencia y demás datos están ahí.

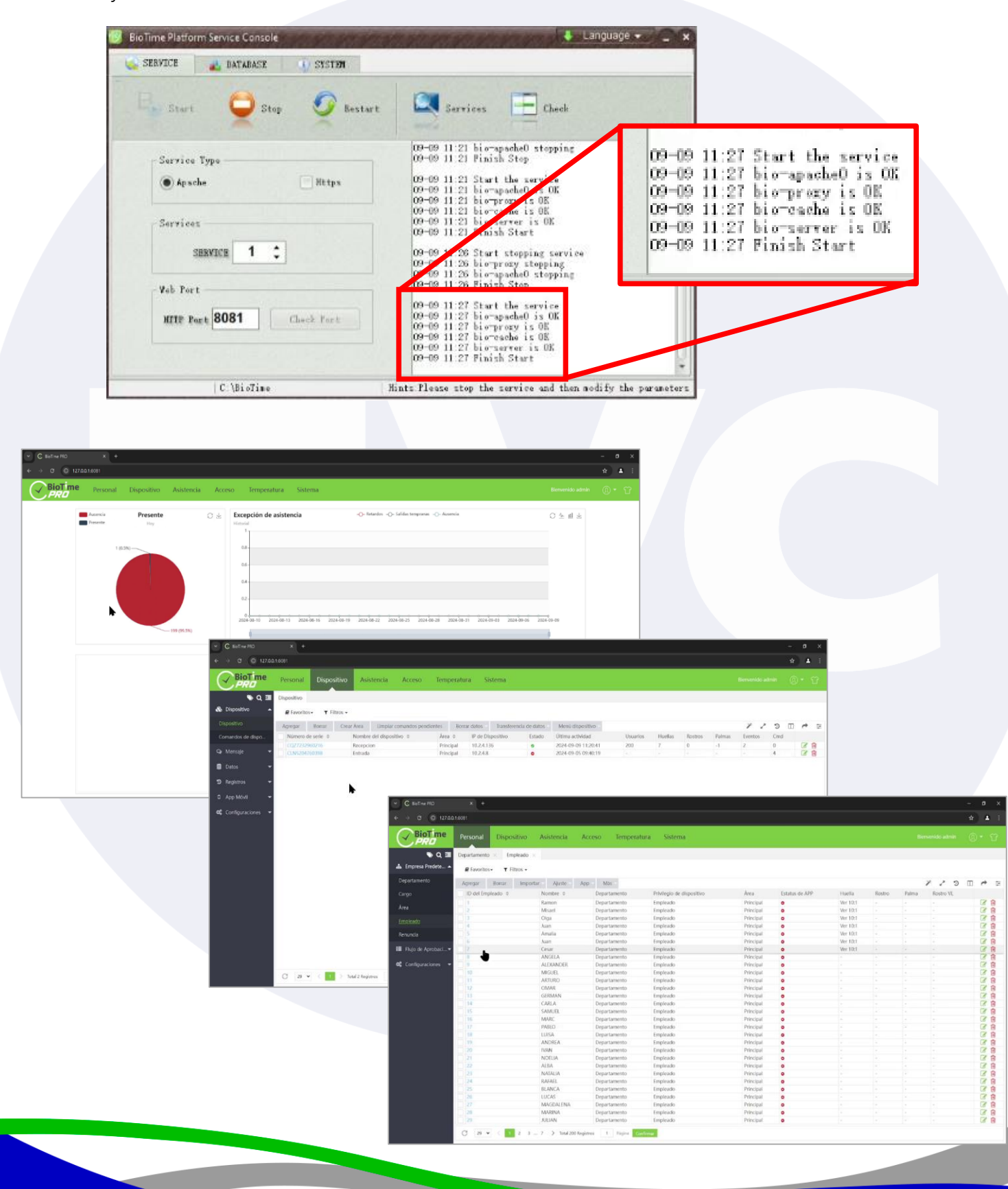